# ANALISIS PENYEBARAN VIRUS ZODIAK.EXE TERHADAP SISTEM OPERASI WINDOWS XP

#### SKRIPSI

Diajukan Guna Memenuhi Persyaratan Untuk Memperoleh Gelar Sarjana Teknik Informatika

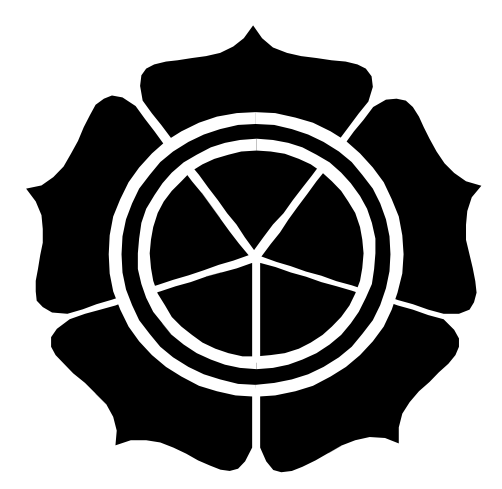

**Disusun oleh :** 

ABD. BASITH 02.11.0033

### SEKOLAH TINGGI MANAJEMEN INFORMATIKA DAN KOMPUTER STMIK "AMIKOM" YOGYAKARTA

## ANALISIS PENYEBARAN VIRUS ZODIAK.EXE TERHADAP SISTEM OPERASI WINDOWS XP

SKRIPSI

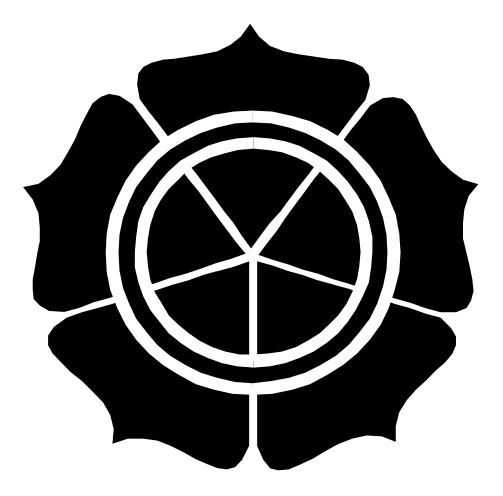

**Disusun oleh :** 

ABD. BASITH 02.11.0033

PROGRAM STRATA-1 JURUSAN TEKNIK INFORMATIKA SEKOLAH TINGGI MANAJEMEN INFORMATIKA DAN KOMPUTER STMIK "AMIKOM" YOGYAKARTA

#### HALAMAN PENGESAHAN

# ANALISIS PENYEBARAN VIRUS ZODIAK.EXE TERHADAP SISTEM OPERASI WINDOWS XP

Diajukan Sebagai Syarat Menyelesaikan Jenjang Starta-1

Jurusan Teknik Informatika

STMIK "AMIKOM" Yogyakarta

Diajukan oleh:

ABD. BASITH 02.11.0033

Mengetahui:

Disetujui dan Disahkan oleh : Ketua STMIK "AMIKOM" Diperiksa dan Disetujui oleh : Dosen Pembimbing

Drs. Muhammad Suyanto, MM

Kusrini, M.Kom

#### HALAMAN BERITA ACARA

# ANALISIS PENYEBARAN VIRUS ZODIAK.EXE TERHADAP SISTEM OPERASI WINDOWS XP

Diajukan Sebagai Syarat Menyelesaikan Jenjang Starta-1

Jurusan Teknik Informatika

STMIK "AMIKOM" Yogyakarta

Telah dipresentasikan dan dipertahankan di depan pengju:

|       | Pa            | da hari : | Sabtu    |                                                     |
|-------|---------------|-----------|----------|-----------------------------------------------------|
|       | Та            | nggal :   | 03 Maret | 2007                                                |
|       | Jai           | m :       | 08.30 WI | В                                                   |
|       | Те            | mpat :    | Kampus   | F <mark>erp</mark> adu Condo <mark>ng C</mark> atur |
|       |               |           |          |                                                     |
|       | Tim Penguji   |           |          | Tanda Tangan                                        |
| 1. K  | usrini, M.Kom |           |          |                                                     |
| 2. Ei | mma Utami, M. | Si        |          |                                                     |
|       |               |           |          |                                                     |

3. Heri Sismoro, M.Kom

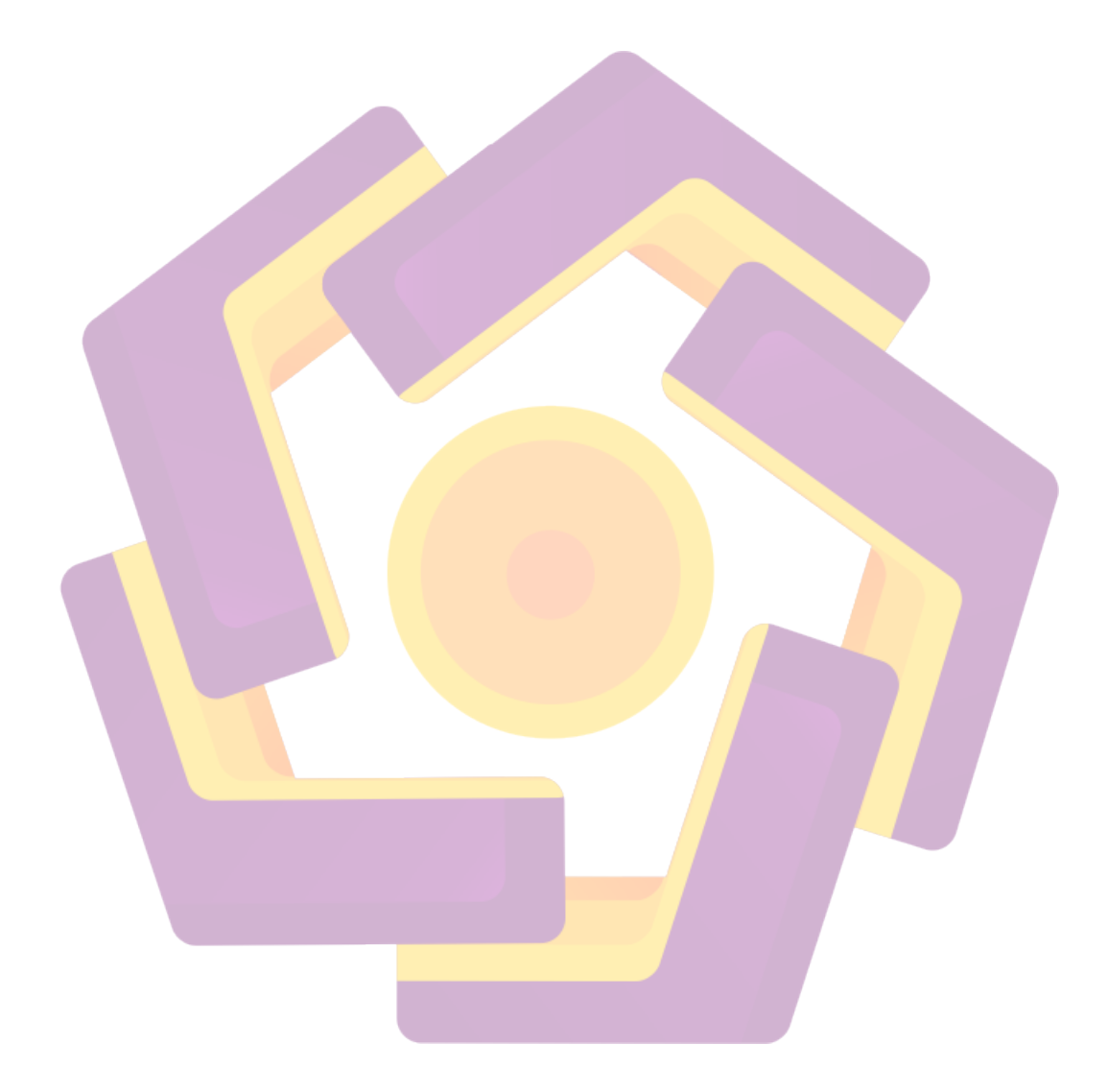

#### KATA PENGANTAR

Puji dan Syukur penulis panjatkan kehadirat ALLAH SWT serta kepada junjungan kita Nabi Besar Muhammad SAW yang telah melimpahkan Rakhmat dan Hidayahnya sehingga penyusun dapat menyelesaikan Skripsi.

Skripsi ini disusun guna memenuhi syarat memperoleh gelar Sarjana pada Program Starta-1 Sekolah Tinggi Manajemen Informatika dan Komputer AMIKOM Yogyakarta.

Pada kesempatan ini penyusun ingin menyampaikan terima kasih kepada:

- 1. Allah SWT atas segala Karunia dan Hidayah-Nya sehingga penulis dapat menyelesaikan Skripsi ini.
- 2. Bapak dan Ibu yang selalu mendoakan dan membimbing anak-anaknya
- Bapak Drs. Muhammad Suyanto, selaku ketua STMIK :AMIKOM" Yogyakarta.
- 4. Ibu Kusrini, M.Kom. selaku dosen pembimbing Skripsi ini.
- 5. Semua pihak yang telah membantu, baik materiil maupun spiritual yang tidak dapat Penulis sebutkan satu persatu, semoga apa yang telah diberikan merupakan amalan baik.

Penyusun menyadari sepenuhnya bahwa penyusunan Skripsi ini masih jauh dari kesempurnaan, oleh sebab itu, penyusun mengharapkan kritik dan saran yang bersifat konstruktif demi kesempurnaan Skripsi ini, sehingga dapat bermanfaat bagi penulis, serta pihak-pihak yang membutuhkannya.

Yogyakarta, Februari 2007

Penyusun

## ΜΟΤΤΟ

- Barang siapa ditanya tentang suatu ilmu lalu merahasiakannya maka dia akan datang pada hari kiamat dengan kendali (di mulutnya) dari api neraka (HR. Abu Dawud)
- Barang siapa membanggakan dirinya sendiri dan berjalan dengan angkuh maka dia akan menghadap Allah dan Allah murka kepadanya. (HR. Ahmad)
- Kau mungkin saja kecewa jika percobaanmu gagal, tetapi kau pasti takkan berhasil jika tidak mencoba. (Beverly Sills)
- Hal yang benar-benar kauyakini pasti akan selalu terjadi, dan keyakinan akan suatu hal menyebabkannya terjadi. (Frank Lloyd Wright)
- Jika kau menginginkan kebahagiaan... Untuk sejam, tidurlah selama itu. Untuk sehari, pergilah memancing. Untuk sebulan, menikahlah. Untuk setahun, warisi harta. Untuk seumur hidup, tolonglah orang lain. (Peribahasa cina, Chicken Soup For The Soul)
- Teman sejati merupakan karunia terbesar dan yang paling sedikit kita pikirkan untuk memperolehnya. (Francois, Duc de La Rochefoucald)

## PERSEMBAHAN

Dengan mengucap puji syukur Alhamdulillah atas segala Rahmat dan HidayahNya, maka ixinkan Kupersembahkan Skripsi ini kepada :

- Bapak dan Ibu tercinta, Terima kasih atas segala doa, kasih sayang, dukungan,
  Pengorbanan serta Support yang tiada hentinya selama ini.
- Lato Congge dan Mayo', makasih ya atas doanya selama ini.
- My Sweet Heart Zara Yunizar, Thankş ya say...., atas segala doa, Pengertian, pengorbanan, serta dukungan dan Support tiada hentinya sehingga Mamas dapat menyelesaikan Skripsi ini, Harapan dan Doa Mamas semoga sayang cepat menyelesaikan Skripsi juga, Amin.
- 🛠 🛛 Abah dan mamak, <mark>makasih atas doa dan dukung</mark>annya selama <mark>ini.</mark>
- Ibu Kusrini, M.Kom. Terima kasih atas segala bimbingan dan masukan yang diberikan selama proses penyelesaian Skripsi ini.
- Om-om dan Tante-tanteku yang tercinta, yang tak dapat Itte sebutkan satu persatu, Makasih ya atas doa serta dukungannya selama ini, terutama Om muddin dan Tante Lia, makasih ya Om, Nte, atas semua masukannya selama mengerjakanSkripsi ini.
- Om Aji dan Mbu thank's ya atas doa, dukungan, bantuan serta supportnya selama ini
- Adik-adikku yang ku sayangi, terutama appe, Lisa, Amir thank's ya atas doa, dukungan, serta supportnya selama ini.
- Abba, Assa, Wiwi, Iting, De'Dian, Iyong, Puput, tahnk's ya atas doa dan pengertiannya selama ini.

- Rolis, Joko, Anton serta temen-temen Bododotcom, thank's atas bantuan, doa serta dukungannya.
- Tim KRI 2007 Pak Rustam, Pak Emha, Pak Andi Sunyoto, Heri, Naskan, Eddy, Nizar, Sabar, thank's ya atas doa serta dukungannya serta Pengertian yang diberikan selama ini.
- KEluarga besar H.Ali Hamid Alm, atas segala doa, Partisipasi serta Dukungannya selama ini.
- Ahlihi, thank's yo, atas masukannya serta dah minjemin baju keberuntungan kamu.
- Temen-temen di Senat, Bem, Ukm, thank's atas doa dan bantuannya.
- Mas Fahmi, Mas Aji, Mas Joko, mas-mas yang di UPT, makasih atas segala bantuan dan dukungannya.
- Semua pihak yang tidak dapat saya sebutkan satu persatu yang telah membantu sehingga skripsi ini dapat terselesaikan.

### **DAFTAR ISI**

| HALAMAN JUDUL        | i    |
|----------------------|------|
| HALAMAN PENGESAHAN   | ii   |
| HALAMAN BERITA ACARA | iii  |
| KATA PENGANTAR       | iv   |
| HALAMAN MOTTO        | v    |
| HALAMAN PERSEMBAHAN  | vi   |
| DAFTAR ISI           | viii |
| DAFTAR GAMBAR        | xi   |
| DAFTAR TABEL         | xiii |

| BAB I : PENDAHULUAN                         | 1  |
|---------------------------------------------|----|
| A. Latar Belakang Masalah                   | 1  |
| B. Perumusan Masalah                        | 3  |
| C. Batasan Masalah                          | 3  |
| D. Tujuan dan Manfaat                       | 4  |
| E. Metode Penelitian                        | 5  |
| F. Sistematika Penulisan                    | 6  |
| BAB II : DASAR TEORI                        | 8  |
| A. Definisi Virus                           | 8  |
| A.1. Sejarah Virus Komkputer                | 10 |
| A.2. Perkembangan Virus dari Tahun ke Tahun | 12 |
| A.3. Kriteria Virus                         | 17 |
| A.4. Siklus Hidup dan Komponen Virus        | 20 |
| A.5. Jenis – jenis Virus                    | 22 |
| A.5.1. Berdasarkan Teknik Pembuatannya      | 23 |
| A.5.2. Berdasarkan Infeksi yang Dilakukan   | 24 |

| A.5.3. Berdasarkan Media Penyebarannya                       | 26       |
|--------------------------------------------------------------|----------|
| B. Pengenalan Sistem Operasi Windows                         | 27       |
| B.1. Definisi Sistem OPerasi                                 | 27       |
| B.2. Fungsi Dasar Sistem Operasi                             | 28       |
| B.3.Tujuan Mempelajari Sistem Operasi                        | 29       |
| B.4. Sasaran Sistem Operasi                                  | 29       |
| B.5. Sejarah Sistem Operasi                                  | 30       |
| C. Pengenalan Registry Windows                               | 31       |
| C.1. Definisi Registry Windows                               | 31       |
| C.2. Memahami Struktur Registry                              | 33       |
| C.2.1. Perbandingan Struktur Registry dengan Window          | NS       |
| Explorer                                                     | 33       |
| C.2.2. Bagian Registry dan Fungsinya                         | 34       |
| D. Pengenalan Visual Basic                                   | 38       |
| D.1. Sejarah Microsoft Visual Basic 6.0                      | 39       |
| D.2. Konsep Kerja Visual Basic 6.0                           | 41       |
| D.3. Kelebihan dan Kekurangan Microsoft                      |          |
| Visual Basic 6.0                                             | 42       |
| D.4. Komponen Visual Basic 6.0.                              | 43       |
| D.2. Versi - versi Visu <mark>al Basic 6</mark> .0           | 45       |
| E. Penyebaran dan Penan <mark>ggulang</mark> an Virus        | 46       |
| E.1. Penyebaran Virus                                        | 46       |
| E.2. Pencegahan dan Penanggulangan Virus                     | 48       |
| F. Teknik dan Langkah – langkah Melindungi Komputer dari     |          |
| Virus                                                        | 50       |
| BAB III : ANALISIS DAN PERANCANGAN PROGRAM PENDETEK<br>VIRUS | SI<br>56 |
| A. Definisi Virus Zodiak.exe                                 | 56       |

| B. Penyebaran Virus Zodiak.exe                 | 56       |
|------------------------------------------------|----------|
| C. Mendeteksi Penyebaran Virus Zodiak.exe      | 65       |
| D. Mengatasi Penyebaran Zirus Zodiak.exe       | 67       |
| E. Perencanaan Pembuatan Program Removal Virus |          |
| Zodiak.exe                                     | 73       |
| E.1. Hasil Analisa yang Didapat                | 73       |
| E.2. Implementasi Program                      | 76       |
|                                                |          |
| BAB IV : HA <mark>SIL</mark> DAN PEMBAHASAN    | 77       |
| A. Pembahasan Program                          | 77       |
| A.1. Fasilitas AntiZod.exe Remover             | 77       |
| A.2. Cara Penggunaan                           | 78       |
| B. Uji Coba Program                            | 79       |
|                                                |          |
| BAB V : PENUTUP                                | 84       |
| A. Kesimpulan                                  | 84       |
| D. Saran                                       | 05       |
| B. Saran                                       | 83       |
| DAETAD DUSTAVA                                 | 97       |
|                                                | 0/<br>00 |
|                                                | 09       |
|                                                |          |

### DAFTAR GAMBAR

| GAMBAR 2.1 TAMPILAN VIRUS CRETAION LAB (VCL)                              | . 15 |  |
|---------------------------------------------------------------------------|------|--|
| GAMBAR 2.2 TAMPILAN AWAL SEBELUM MEMULAI REGEDIT                          |      |  |
| GAMBAR 2.3 TAMPILAN AWAL JENDELA REGISTRY EDITOR                          |      |  |
| GAMBAR 2.4 TAMPILAN MICROSOFT VISUAL BASIC 6.0                            |      |  |
| GAMBAR 2.5 PROCESS EXPLORER DALAM HEX EDIT SEBELUM MODIF                  | . 53 |  |
| GAMBAR 2.6 TAMPILAN PROCESS EXPLORER DALAM HEX EDIT SETELAH MODIF         | . 54 |  |
| GAMBAR 2.7 PROCESS EXPLORER SEBELUM MODIF                                 | . 54 |  |
| Gambar 2.8 Tampilan process explorer sesudah modif                        | . 54 |  |
| Gambar 3.1 Hasil setelah Desktop.ini diaktifkan                           | . 57 |  |
| Gambar 3.2 Konfirmasi untuk meng-copy-kan konfirmasi zodiak.reg           |      |  |
| ke registry                                                               | . 58 |  |
| Gambar 3.3 Tampilan Zodiak.html                                           | . 59 |  |
| Gambar 3.4 File Startup yang dibuat virus                                 | . 60 |  |
| Gambar 3.5 Kondisi Tas <mark>k Manager pasca penyeran</mark> gan virus    | . 60 |  |
| Gambar 3.6 Tampilan file admin.html                                       | . 61 |  |
| Gambar 3.7 Tampilan file ucapanterimaksih.txt                             | . 62 |  |
| Gambar 3.8 Pesan eror yang dideteksi oleh cmd.exe                         | . 62 |  |
| Gambar 3.9 Tampilan file restart.txt                                      | . 62 |  |
| Gambar 3.10 Informasi peng-copy-an informasi di zodiac.reg telah sukses   | . 63 |  |
| Gambar 3.11.a Tampilan registry Editor bagian explorer                    | . 63 |  |
| Gambar 3.11.b Tampilan Registry editor bagian system policies             | . 64 |  |
| Gambar 3.11.c Tampilan Registry editor bagian system windows              | . 64 |  |
| Gambar 3.12.a Tampilan properties Zodiak.exe                              | . 66 |  |
| Gambar 3.12.b Compani zodiac.exe                                          | . 66 |  |
| Gambar 4.12.c File versi Zodiak.exe                                       | . 67 |  |
| Gambar 3.13 Tampilan run untuk menjalankan perintah anti shutdown/restart | . 68 |  |
| Gambar 3.14 Tampilan awal FreshUI                                         | . 70 |  |
| Gambar 3.15 Tampilan FreshUI untuk mengaktifkan Regedit                   | . 70 |  |
| Gambar 3.16 Tampilan untuk mengaktifkan Regedit                           | . 71 |  |

| Gambar 3.17 Tampilan Registry Editor untuk mengaktifkan Task Manager 71       |
|-------------------------------------------------------------------------------|
| Gambar 3.18 Tampilan awal Hijackthis72                                        |
| Gambar 3.19 Tampilan Form Removal Zodiak.exe                                  |
| Gambar 4.1 Tampilan AntiZod.exe Remover                                       |
| Gambar 4.2.a Tampilan Task Manager masih Disable                              |
| Gambar 4.2.b Tampilan Task Manager sudah diaktifkan 80                        |
| Gambar 4.3.a Tampilan Regedit masih Disable                                   |
| Gambar 4.3.b Tampilan Regedit sudah diaktifkan                                |
| Gambar 4.4.a Tampilan file startup windows sebelum virus dimatikan            |
| Gambar 4.4.b Tampilan file startup windows sesudah virus dimatikan            |
| Gambar 4.5.a Tampilan Folder Option yang didisable oleh virus                 |
| Gambar 4.5.b Tampilan Folder Option yang sudah diaktifkan                     |
| Gambar 4.6.a Tampilan pada saat program akan meng-attrib file dengan tujuan   |
| drive E:\                                                                     |
| Gambar 4.6.b Tampilan beberapa file yang dirubah attributnya menjadi Super    |
| hiden ole <mark>h virus</mark>                                                |
| Gambar 4.6.c Tampilan beberapa file yang sudah dirubah attributnya menjadi No |
| hiden                                                                         |

### DAFTAR TABEL

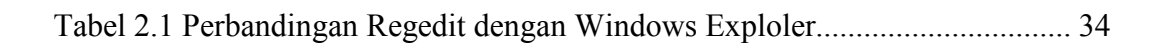

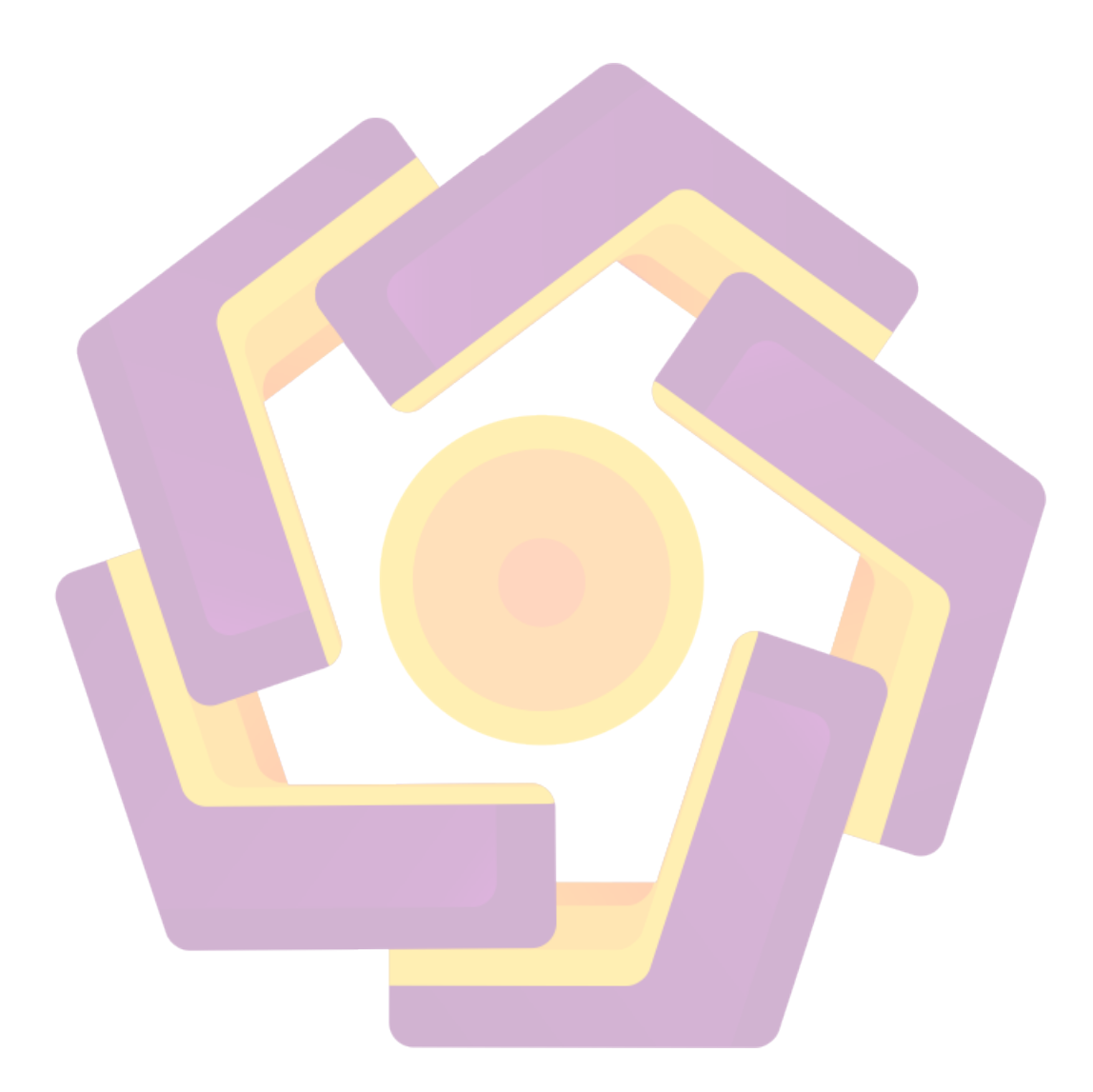

### DAFTAR GAMBAR

| Gambar 2.1 Tampilan Virus Cretaion Lab (VCL)                              | . 14 |
|---------------------------------------------------------------------------|------|
| Gambar 2.2 Tampilan Awal sebelum memulai regedit                          | . 32 |
| Gambar 2.3 Tampilan awal jendela Registry Editor                          | . 32 |
| Gambar 2.4 Tampilan Microsoft Visual Basic 6.0                            | . 42 |
| Gambar 2.5 Process explorer dalam hex edit setelah modif                  | . 53 |
| Gambar 2.6 Tampilan process explorer setelah modif                        | . 53 |
| Gambar 2.7 Process explorer dalam hex edit sebelum modif                  | . 42 |
| Gambar 2.8 Tampilan process explorer sebelum modif                        | . 43 |
| Gambar 3.1 Hasil setelah Desktop.ini diaktifkan                           | . 55 |
| Gambar 3.2 Konfirmasi untuk meng-copy-kan konfirmasi zodiak.reg           |      |
| ke registry                                                               | . 56 |
| Gambar 3.3 Tampilan Zodiak.html                                           | . 57 |
| Gambar 3.4 File Startup yang dibuat virus                                 | . 58 |
| Gambar 3.5 Kondisi Tas <mark>k Manager pasca penyeran</mark> gan virus    | . 58 |
| Gambar 3.6Tampilan file admin.html                                        | . 59 |
| Gambar 3.7 Tampilan file ucapanterimaksih.txt                             | . 60 |
| Gambar 3.8 Pesan eror yang dideteksi oleh cmd.exe                         | . 60 |
| Gambar 3.9 Tampilan file restart.txt                                      | . 60 |
| Gambar 3.10 Informasi peng-copy-an informasi di zodiac.reg telah sukses   | . 61 |
| Gambar 3.11.a Tampilan registry Editor bagian explorer                    | . 61 |
| Gambar 3.11.b Tampilan Registry editor bagian system policies             | . 62 |
| Gambar 3.11.c Tampilan Registry editor bagian system windows              | . 62 |
| Gambar 3.12.1 Tampilan properties Zodiak.exe                              | . 64 |
| Gambar 3.12.b Compani zodiac.exe                                          | . 64 |
| Gambar 4.21File versi Zodiak.exe                                          | . 65 |
| Gambar 3.13 Tampilan run untuk menjalankan perintah anti shutdown/restart | . 66 |
|                                                                           |      |
| Gambar 3.14 Tampilan awal FreshUI                                         | . 68 |

| ouniour orr |                     |                   |         | 00 |
|-------------|---------------------|-------------------|---------|----|
| Gambar 3.15 | Tampilan FreshUI un | ntuk mengaktifkan | Regedit | 68 |

| Gambar 3.16 Tampilan untuk mengaktifkan Regedit                                                                                       | 69 |
|----------------------------------------------------------------------------------------------------|----|
| Gambar 3.17 Tampilan Registry Editor untuk mengaktifkan Task Manager                                                                  | 69 |
| Tampilan awal Hijackthis                                                                                                    |    |
| Gambar 3.18 Tampilan awal Hijackthis                                                                                                  | 70 |
| Gambar 3.19 Tampilan Form Removal Zodiak.exe                                                                                          | 74 |
| Gambar 4.1 Tampilan AntiZod.exe Remover                                                                                               | 78 |
| Gambar 4.2.a Tampilan Task Manager masih Disable                                                                                      | 78 |
| Gambar 4.2.b Tampilan Task Manager sudah diaktifkan                                                                                   | 78 |
| Gambar 4.3.a Tampilan Regedit masih Disable                                                                                           | 79 |
| Gambar 4.3.b Tampilan Regedit sudah diaktifkan                                                                                        | 79 |
| Gambar 4. <mark>4.a Tamp</mark> ilan file startup windows sebelum virus dimatikan                                                     | 79 |
| Gambar 4.4.b Tampilan file startup windows sesudah virus dimatikan                                                                    | 79 |
| Gambar 4.5.a Tampilan Folder Option yang didisable oleh virus                                                                         | 80 |
| Gambar 4.5.b Tampilan Folder Option yang sudah diaktifkan 8                                                                           | 80 |
| Gambar 4.6.a Tampilan pada saat program akan meng-attrib file dengan tujuan                                                           |    |
| drive E:\                                                                                                    | 80 |
| Gam <mark>ba</mark> r 4.6.b Tamp <mark>i</mark> lan <mark>beberapa file yang diruba</mark> h attributny <mark>a menjad</mark> i Super |    |
| hiden oleh virus                                                                                                    | 81 |
| Gamb <mark>ar 4.6.c T</mark> ampilan beberapa file yang sudah d <mark>ir</mark> ubah attribu <mark>tny</mark> a menjadi No            | 0  |
| hiden                                                                                                    | 81 |
|                                                                                                    |    |

### DAFTAR TABEL

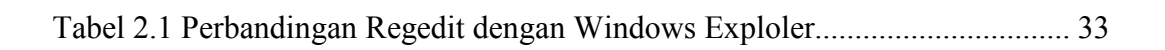

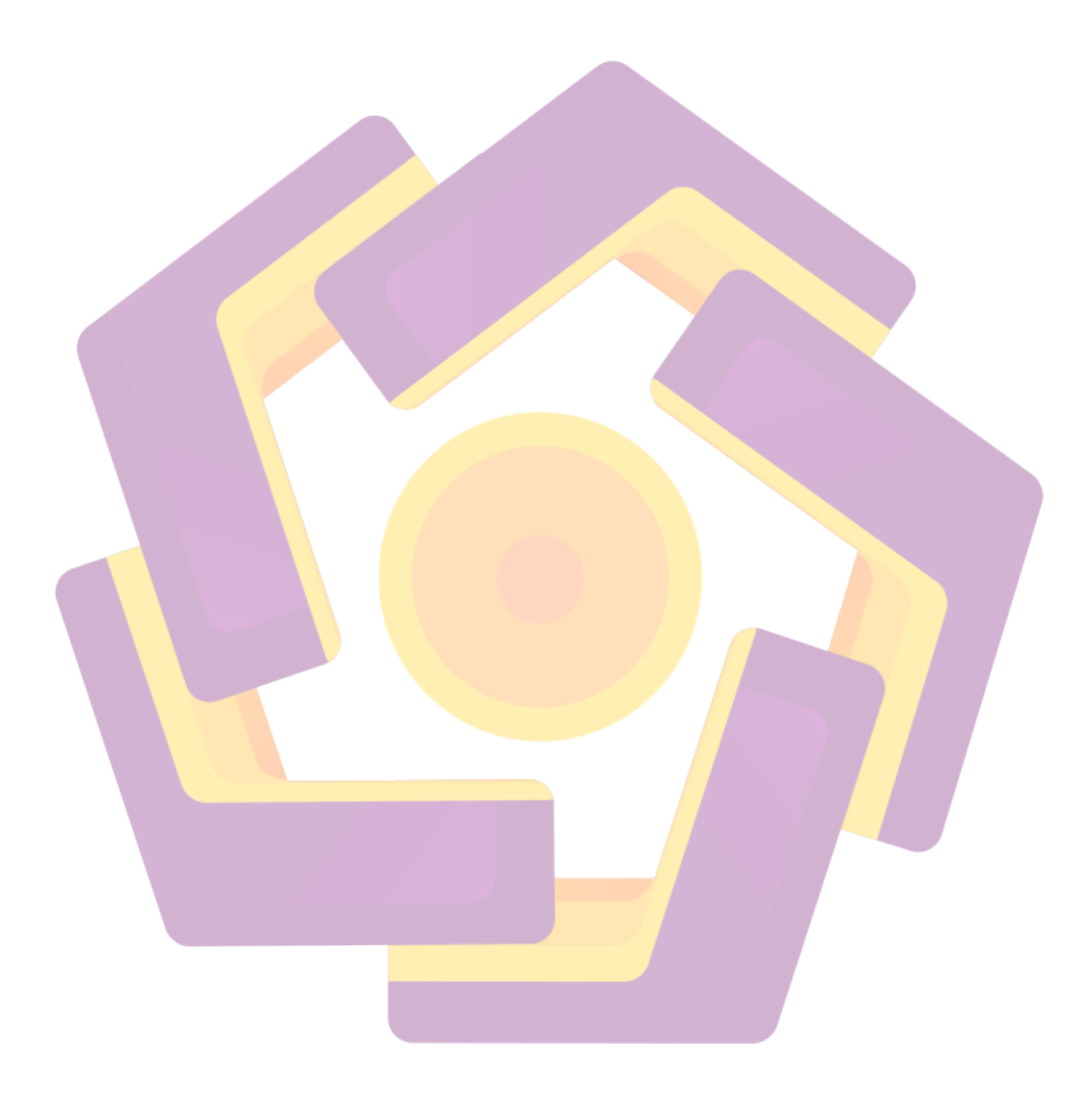